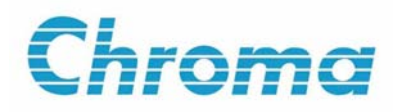

# Ethernet Configuration Tools for A620011 User's Manual

Version 1.0 September 2008 P/N A11 000206

# **Legal Notices**

The information in this document is subject to change without notice.

Chroma ATE INC. makes no warranty of any kind with regard to this manual, including, but not limited to, the implied warranties of merchantability and fitness for a particular purpose. Chroma ATE INC. shall not be held liable for errors contained herein or direct, indirect, special, incidental or consequential damages in connection with the furnishing, performance, or use of this material.

#### CHROMA ATE INC.

66 Hwa-Ya 1st Rd., Hwa-Ya Technical Park, Kuei-Shan Hsiang, Taoyuan Hsien, Taiwan

Copyright Notices. Copyright 2008 Chroma ATE INC., all rights reserved. Reproduction, adaptation, or translation of this document without prior written permission is prohibited, except as allowed under the copyright laws.

# Warranty

All Chroma instruments are warranted against defects in material and workmanship for a period of one year after date of shipment. Chroma agrees to repair or replace any assembly or component found to be defective, under normal use during this period. Chroma's obligation under this warranty is limited solely to repairing any such instrument, which in Chroma's sole opinion proves to be defective within the scope of the warranty when returned to the factory or to an authorized service center. Transportation to the factory or service center is to be prepaid by purchaser. Shipment should not be made without prior authorization by Chroma.

This warranty does not apply to any products repaired or altered by persons not authorized by Chroma, or not in accordance with instructions furnished by Chroma. If the instrument is defective as a result of misuse, improper repair, or abnormal conditions or operations, repairs will be billed at cost.

Chroma assumes no responsibility for its product being used in a hazardous or dangerous manner either alone or in conjunction with other equipment. High voltage used in some instruments may be dangerous if misused. Special disclaimers apply to these instruments. Chroma assumes no liability for secondary charges or consequential damages and in any event, Chroma's liability for breach of warranty under any contract or otherwise, shall not exceed the purchase price of the specific instrument shipped and against which a claim is made.

Any recommendations made by Chroma for use of its products are based upon tests believed to be reliable, but Chroma makes no warranty of the results to be obtained. This warranty is in lieu of all other warranties, expressed or implied, and no representative or person is authorized to represent or assume for Chroma any liability in connection with the sale of our products other than set forth herein.

#### CHROMA ATE INC.

66 Hwa-Ya 1st Rd., Hwa-Ya Technical Park, Kuei-Shan Hsiang, Taoyuan Hsien, Taiwan Tel: 886-3-327-9999 Fax: 886-3-327-8898

http://www.chromaate.com

# **Revision History**

The following lists the additions, deletions and modifications in this manual at each revision.

DateVersionRevised SectionsSep. 20081.0Complete this manual.

# **Table of Contents**

| 1. | Introduction1               |
|----|-----------------------------|
| 2. | Supported Hardware1         |
| 3. | User Interface and Buttons1 |
| 4. | Operation Process Flow      |
| 5. | Ethernet Card               |
| 6. | Troubleshooting             |

# 1. Introduction

The application of Ethernet Configuration Tools is to facilitate users in setting the A620011 Ethernet Card including searching for hardware IP address and serial number information as well as setting the required IP address. It is able to reboot the hardware device if the Ethernet Card is unable to act correctly.

# 2. Supported Hardware

The hardware supported is A620007 Control & Supervisor Unit.

### 3. User Interface and Buttons

Click the icon in the CD to open the application of Ethernet Configuration Tools.

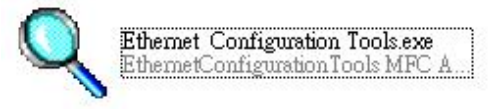

Figure 3-1 Application Icon

| 🔍 Ethernet Configuration | ı Tools    |             |      |  |
|--------------------------|------------|-------------|------|--|
| Chrome                   | Devices:   |             |      |  |
| chroma                   | IP Address | MAC Address | Name |  |
| Tasks:                   |            |             |      |  |
| Refresh List             |            |             |      |  |
| Configure IP Settings    |            |             |      |  |
| Device Info              |            |             |      |  |
| Reboot Device            |            |             |      |  |
|                          |            |             |      |  |
|                          |            |             |      |  |
| Close                    |            |             |      |  |
|                          |            |             |      |  |

Figure 3-2 User Interface

Description of operation interface buttons:

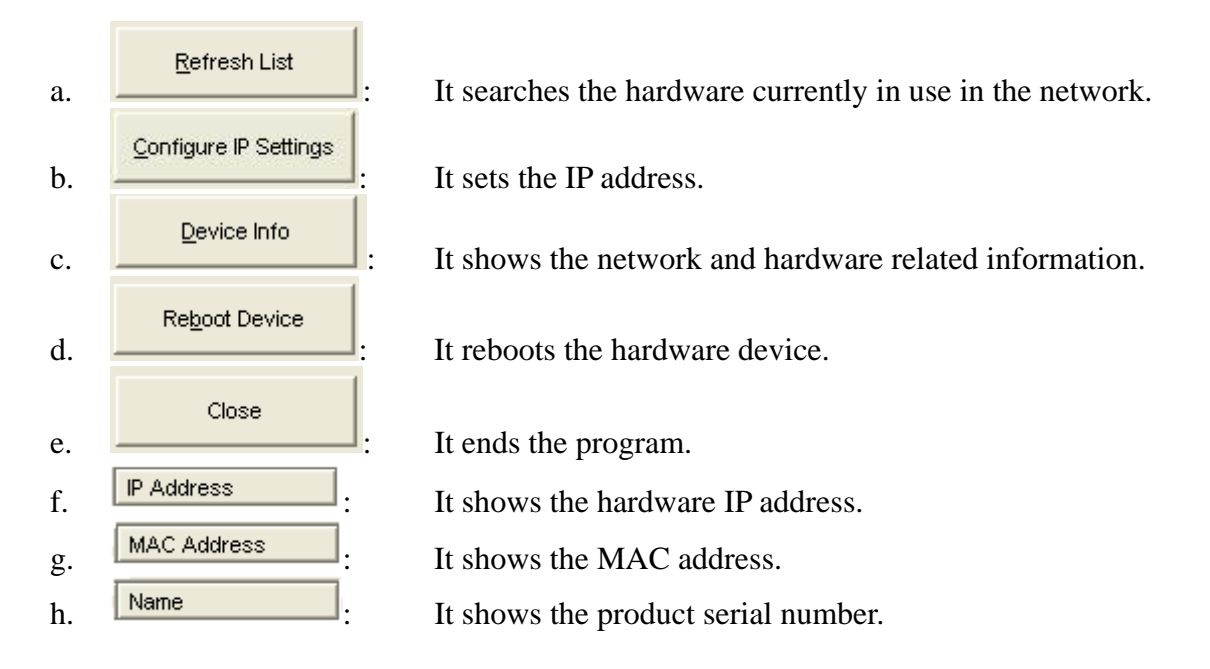

# 4. Operation Process Flow

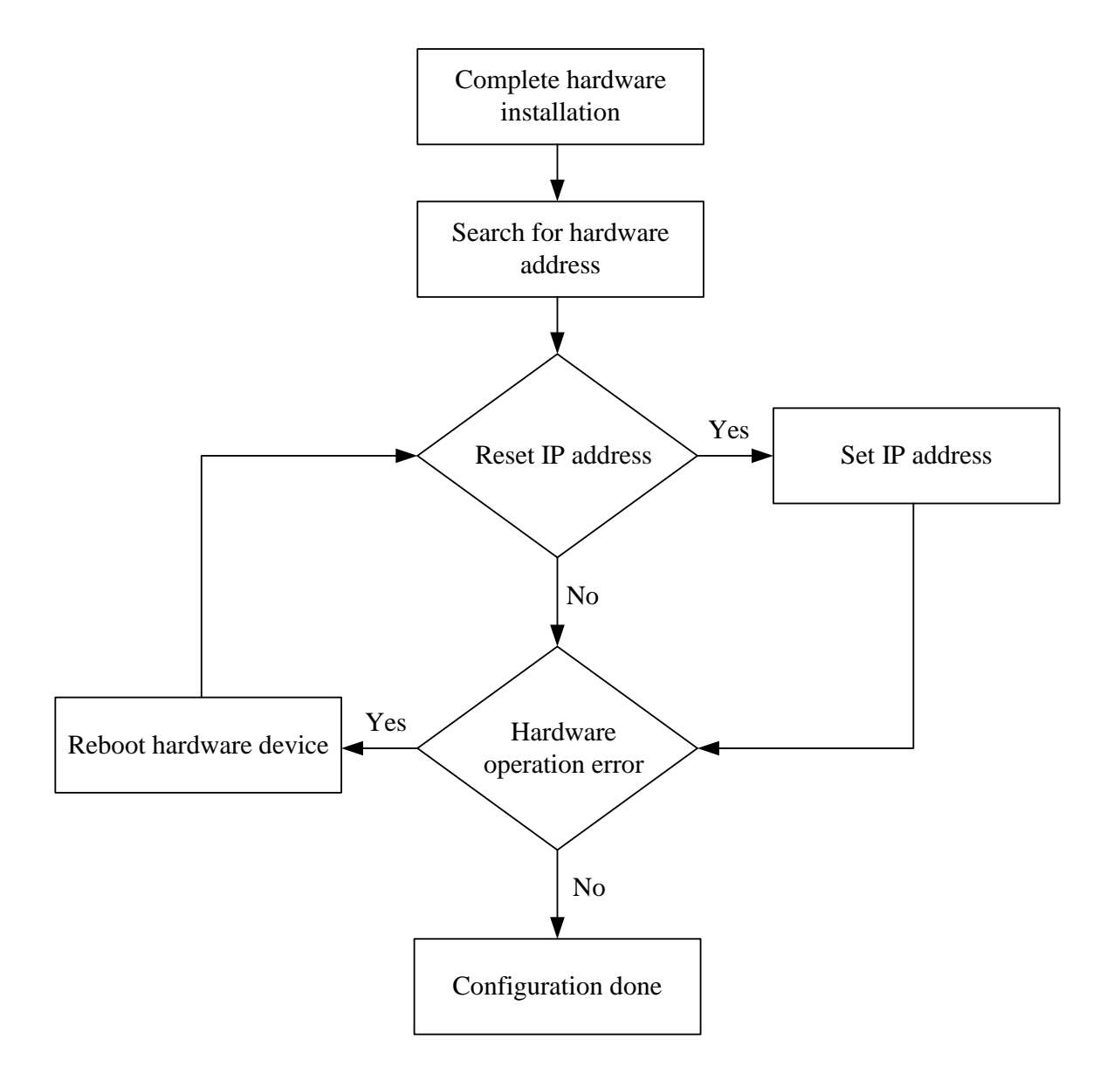

Insert the Ethernet Card into the slot on the CSU rear panel and then turn on the CSU power. Now connect it to network and see if the yellow LED of Ethernet Interface Connect is always on and the green LED is blinking (see detail description in section 5.) If yes, it means the Ethernet Card is installed successfully. Next, use the PC connected to network to run the program as described below:

| Reference Configuration | 1 Tools              |             |      |  |  |  |
|-------------------------|----------------------|-------------|------|--|--|--|
| Chrome                  | Devices:             |             |      |  |  |  |
| Chroma                  | IP Address           | MAC Address | Name |  |  |  |
| Tasks:                  | Searching            |             |      |  |  |  |
| Define the Link         |                      |             |      |  |  |  |
| <u>R</u> efresh List    |                      |             |      |  |  |  |
| Configure IP Settings   | Searching for device |             |      |  |  |  |
|                         |                      |             |      |  |  |  |
| Device Info             | Device Info          |             |      |  |  |  |
|                         |                      |             |      |  |  |  |
| Reboot Device           |                      |             |      |  |  |  |
|                         |                      |             |      |  |  |  |
|                         |                      |             |      |  |  |  |
|                         |                      |             |      |  |  |  |
|                         |                      |             |      |  |  |  |
| Close                   |                      |             |      |  |  |  |
|                         | 1                    |             |      |  |  |  |
|                         |                      |             |      |  |  |  |

Figure 4-1 Hardware Device Search

| Reference Configuration       | n Tools    |                   |                |        |
|-------------------------------|------------|-------------------|----------------|--------|
| Chrome                        | Devices:   |                   |                |        |
| Chroma                        | IP Address | MAC Address       | Name           |        |
| Tasks:                        | 10.1.6.67  | 00:40:9d:2c:3e:a0 | 620011000070   |        |
| <u>R</u> efresh List          |            | Ţ                 | $\overline{)}$ |        |
| <u>C</u> onfigure IP Settings | Device ad  | dress MAC a       | ddress Seri    | al No. |
| Device Info                   |            |                   |                |        |
| Reboot Device                 |            |                   |                |        |
|                               |            |                   |                |        |
|                               |            |                   |                |        |
| Close                         |            |                   |                |        |
|                               |            |                   |                |        |

Figure 4-2 Search Completed

| C Ethernet Configuration | Too                                                                                                    | ls                                                                     |                                                                                                    |                                                                                                    |
|--------------------------|----------------------------------------------------------------------------------------------------|------------------------------------------------------------------------|----------------------------------------------------------------------------------------------------|----------------------------------------------------------------------------------------------------|
| Chroma                   |                                                                                                    | Set IP Address                                                         | X                                                                                                    | <b>_</b>                                                                                                    |
| Tasks:                   | 10.                                                                                                    | Assign an IP Address,<br>Digi device. Contact<br>do not know this info | subnet mask and gateway to your<br>your network administrator if you<br>rmation.                                                                                                    |                                                                                                    |
|                          |                                                                                                    | MAC Address:                                                           | 00:40:9d:2c:3e:a0                                                                                                    | Use IP Default                                                                                                    |
|                          |                                                                                                    | Automatically of Manually config                                       | btain network settings via DHCP 🗲                                                                                                    |                                                                                                    |
| IP Reboot Device         |                                                                                                    | IP Address:<br>Subnet Mask:                                            | 10 , 1 , 6 , 67<br>255 , 255 , 254 , 0                                                                                                    |                                                                                                    |
| Self-defined             | /                                                                                                    | Default Gateway                                                        | 10 . 1 . 7 . 254                                                                                                    |                                                                                                    |
| IP address               |                                                                                                    | Åpphy                                                                  | Canad                                                                                                    |                                                                                                    |
| Close                    |                                                                                                    | Арріу                                                                  | Caller                                                                                                    | J                                                                                                    |
|                          | Chromo<br>Tasks:<br><u>Refresh List</u><br><u>Configure IP Settings</u><br><u>Device Info</u><br>IP Regoot Device<br><u>Self-definect</u><br>IP address<br><u>Close</u> | Close                                                                  | Ethernet Configuration Tools         Chromme         Tasks:         Ethernet Configuration Tools         Tasks:         Ethernet List         Configure IP Settings         Device Info         IP         Regoot Device         Self-defined<br>IP address         Close | Bithemet Configuration Tools         Chromme       Set IP Address       Normality         Tasks:       P       10       Assign on IP Address, subnet mask and gateway to your Digi device. Contact your network administrator if you do not know this information.         Refresh List       MAC Address:       00:40:9d:2c:3e:a0         Qentigure IP Settings       MAC Address:       00:40:9d:2c:3e:a0         Device Info       Manually configure network settings via DHCP         Manually configure network settings       Manually configure network settings         Self-defined IP address       10       1       6       67         Subnet Mask:       255       255       254       0         Default Gateway       10       1       7       254 |

Figure 4-3 Setting IP (Skip if no need to self-define)

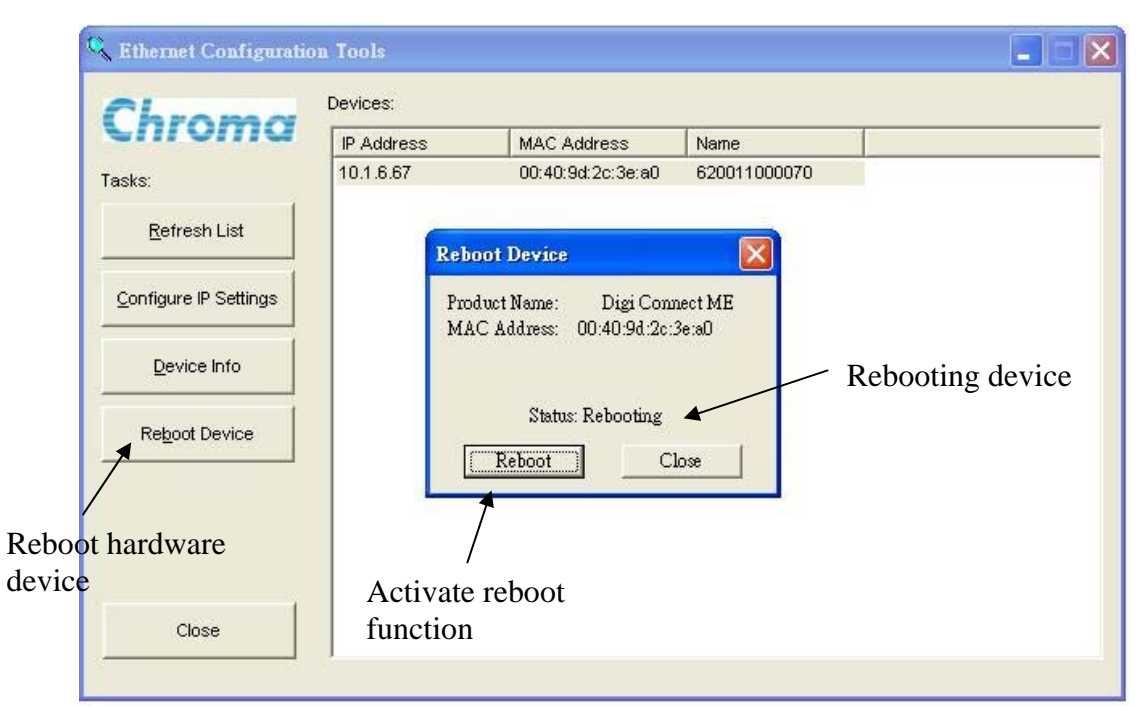

Figure 4-4 Hardware Reboot (performed when hardware device error)

| in vina                       | IP Address | MAC Address                                        | Name              |  |
|-------------------------------|------------|----------------------------------------------------|-------------------|--|
| iks:                          | 10.1.6.67  | 00:40:9d:2c:3e:a0                                  | 620011000070      |  |
| <u>R</u> efresh List          | Re         | boot Device                                        |                   |  |
| <u>C</u> onfigure IP Settings | Pr         | oduct Name: Digi Conn<br>AC Address: 00:40:9d:2c:1 | uect ME<br>Serall |  |
| Device Info                   |            | When reboot is<br>Status: Ready                    |                   |  |
|                               |            |                                                    |                   |  |
| Reboot Device                 |            |                                                    |                   |  |
| Reboot Device                 |            | Reboot Cl                                          | lose              |  |
| Reboot Device                 | L          | (Reboot Cl                                         | lose              |  |
| Reboot Device                 |            | Reboot C1                                          | lose              |  |

Figure 4-5 Reboot Finished

### 5. Ethernet Card

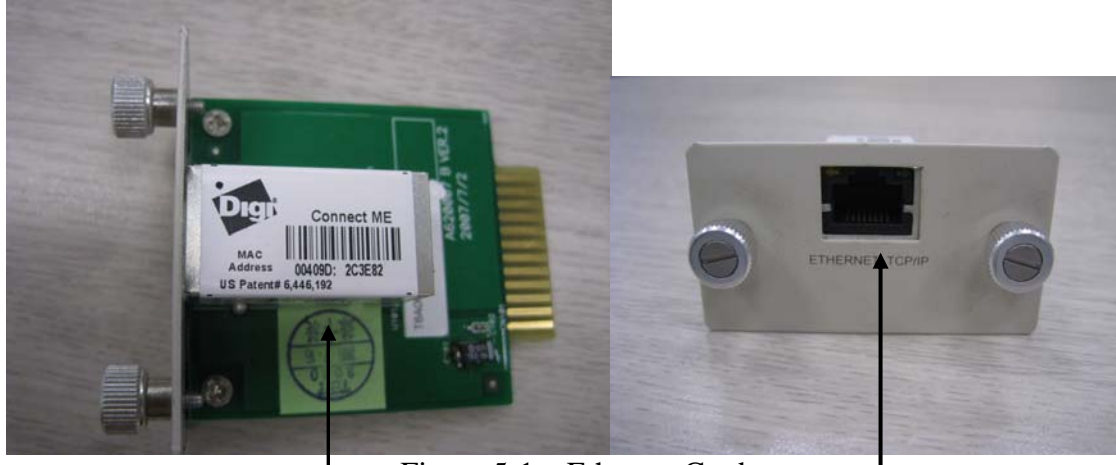

Figure 5-1 Ethernet Card

Ethernet Interface Connect

Network Cable Connecting Port

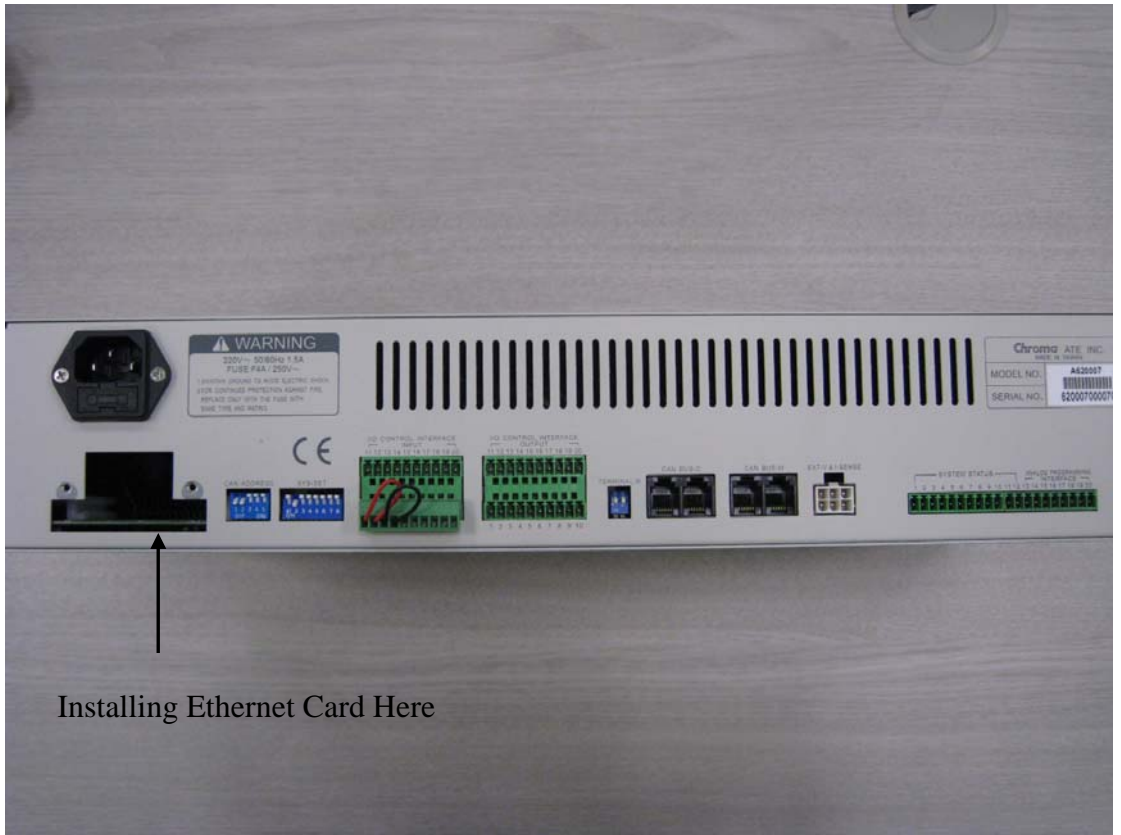

Figure 5-2 CSU Rear Panel

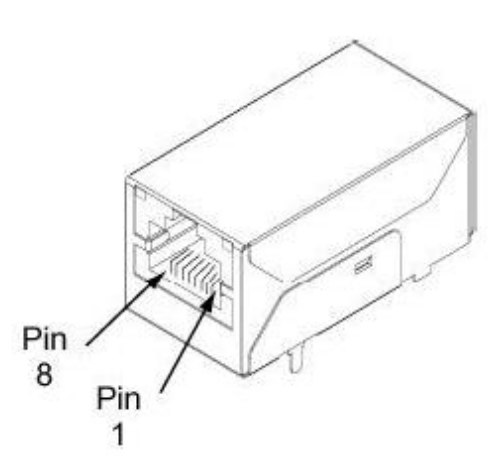

|                   | Ethernet Interface Pin Assignments |                  |                          |                          |                  |                          |                          |  |
|-------------------|------------------------------------|------------------|--------------------------|--------------------------|------------------|--------------------------|--------------------------|--|
| Pin 1             | Pin 2                              | Pin 3            | Pin 4                    | Pin 5                    | Pin 6            | Pin 7                    | Pin 8                    |  |
| TXD+              | TXD-                               | RXD+             | EPWR+                    | EPWR+                    | RXD-             | EPWR-                    | EPWR-                    |  |
| Transmit<br>Data+ | Transmit<br>Data-                  | Receive<br>Data+ | Power<br>Form<br>Switch+ | Power<br>Form<br>Switch+ | Receive<br>Data- | Power<br>Form<br>Switch- | Power<br>Form<br>Switch- |  |

 Table 5-1
 Ethernet Interface Connect Pin Assignment

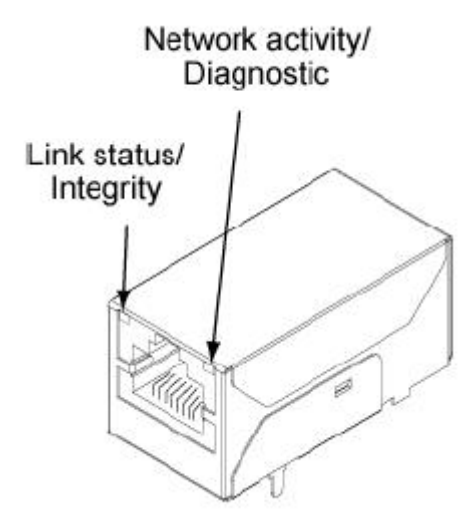

| LED Behaviors                                          |               |                                                                                                    |  |  |  |  |
|--------------------------------------------------------|---------------|----------------------------------------------------------------------------------------------------|--|--|--|--|
| LED                                                    | Pin Header EM | Integration Kit Digi Connect ME                                                                                                   |  |  |  |  |
| TOP left<br>(yellow)                                   | 5(+)<br>7(-)  | Network:<br>Off - no link has been detected.<br>On - a link has been detected.                                                    |  |  |  |  |
| Top right<br>(green)                                   | 1(+)<br>3(-)  | Serial port activity/Network activity:<br>Off - the serial channel is idle.<br>Blinking - serial data is transmitted or received. |  |  |  |  |
| Table 5.2 IED Definition of Ethernat Interface Connect |               |                                                                                                    |  |  |  |  |

Table 5-2LED Definition of Ethernet Interface Connect

# 6. Troubleshooting

Following lists the operation problems, the causes and the suggested resolutions.

| Problem           | Cause                          | Resolution                                |
|-------------------|--------------------------------|-------------------------------------------|
| Unable to connect | 1. The insertion is incorrect. | 1. Reinsert the Ethernet card following   |
| Ethernet.         | 2. The Ethernet Interface      | the guide rail and ensure the LEDs        |
|                   | Connect is malfunction.        | are on correctly.                         |
|                   |                                | 2. Consult with local distributor for     |
|                   |                                | assistance.                               |
| Device IP error.  | 1. The system is running for   | 1. Click <b>Refresh List</b> again later. |
|                   | initial communication.         | 2. Consult with internal network          |
|                   | 2. Internal network error.     | administrator for assistance.             |

### (i) NOTICE

- 1. Do not insert or remove cards from the rear panel under normal operation. It may cause the card to be damaged.
- 2. Make sure to follow the guide rail in CSU for installing the Ethernet Card to avoid damages from occurring.
- 3. Enable Raw TCP access using TCP Port : 2101.